## How to approve the expense reimbursement form

After the expense reimbursement application is submitted, according to the workflow, the document will be transferred to the approver's workbench.

Users can log in to the website of OLSaaS, and operate in "Workbench  $\rightarrow$  Workflow Task  $\rightarrow$  Approve  $\rightarrow$  Expenses Reimbursement (To Be Approved)" interface according to the following steps 1-3:

|                                                                                                    |              |                         | Workbench 9019 Vessel Mon                                                                       | itor Find Help        |                         | Switching               | System → Q <sup>®</sup> :              |           | SANG 😜                            |
|----------------------------------------------------------------------------------------------------|--------------|-------------------------|-------------------------------------------------------------------------------------------------|-----------------------|-------------------------|-------------------------|----------------------------------------|-----------|-----------------------------------|
| To-do                                                                                                    | List Overall | Warning Popups Setting> | 1                                                                                               |                       |                         |                         |                                        |           |                                   |
| Workflow Task All (196) Approve (18) Execute (16) Accept (164)<br>2<br>Approve (18) Execute (16) Accept (164)<br>2<br>4<br>4<br>4<br>4<br>4<br>4<br>4<br>4<br>4<br>4<br>4<br>4<br>4                      |              |                         |                                                                                                 |                       |                         |                         |                                        |           |                                   |
| ← To-do List: 1   Expenses Reimbursement Expenses Reimbursement × Filter* Keywords Q.   Document No.: EX2303002 Tod Apply Date: 2023-45-<br>06 - 2. Click the expense reimbursement form to be approved. |              |                         |                                                                                                 |                       |                         |                         |                                        |           |                                   |
| Reimbursement No.: BX-23050802<br>Dept.:<br>Reimbursement Content                                                                                                    |              |                         | Reimbursement Name:<br>Apply Date: 2023-05-08                                                   | Expense Type: Other T | Reimbur                 | Reimbursement Person:   |                                        |           |                                   |
| No.                                                                                                    | Vessel       | Expense Type            | Detail Content                                                                                  | Appl.Amount(CNY)      | Approval<br>Amount(CNY) | Related Merchant Name   | Click to view relation Number of Bills | ated docu | iments<br>hments/Associated Files |
| 1                                                                                                    |              | 上下船交通费                  | 1, 林友(见习船长); Full Record: 长胜号/2022-10-19~2023-05-<br>04(197 Days); Application History: 1 Times | 136.00                | <u>136.00</u>           | Click to modify the app | roved amount                           |           | Check DOC(1)<br>CNY: 136.00       |
| Total:                                                                                                    |              |                         |                                                                                                 | 136.00                | 136.00                  |                         |                                        |           |                                   |
| Remarks:                                                                                                    |              |                         |                                                                                                 |                       |                         |                         |                                        |           |                                   |
| Approval Processes 3.The corresponding operation can be done according to the actual audit situation. — Concert Recet Recet                                                                              |              |                         |                                                                                                 |                       |                         |                         |                                        |           |                                   |

## Next Step:

① For the approved expense reimbursement document, if the company has set the "Execute" step in the workflow, the document will be in a state of "Executing", which is generally used to record the operation of making payment for private reimbursement;

<sup>(2)</sup> For the rejected expense reimbursement document, the document will be in a state of "Rejected" in the interface of "Expenses Reimbursement".Users can copy the original document according to actual needs, and resubmit it for approval after modification.

## Two cases:

if the expense type is petty cash, the expense will be directly deducted from petty cash after the document is finished; If the expense type is other types, the finance department will make payment after the document is completed.